### Электронно-библиотечная система IPRbooks

### http://www.iprbookshop.ru

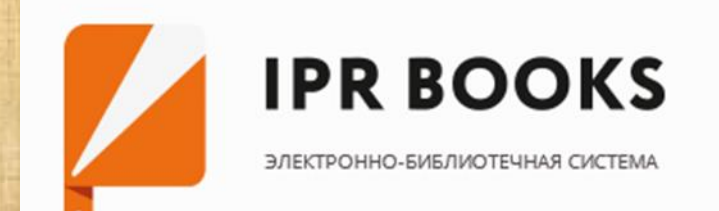

### Электронные ресурсы

**IPR BOOKS** Электронно-библиотечная система

Электронно-библиотечная система IPRbooks — научно-образовательный ресурс для решения задач обучения в России и за рубежом. Уникальная платформа объединяет новейшие информационные технологии и учебную лицензионную литературу.

ЭБС IPRbooks – доступны коллекции издательств:

- 1. Базовая версия «Премиум» ЭБС IPRbooks, среднее профессиональное образование
- 2. Коллекция издательства «Нот» химия и химическая технология
- 3. Коллекция издательства «Проспект науки» фармацевтическое направление
- 4. Коллекция издательства «Дашков и К» экономика и менеджмент
- 5. Коллекция издательства «Троицкий мост» таможенное дело
- 6. Коллекция издательства Дело (Экономика и менеджмент)
- 7. Коллекция издательства «Златоуст» (Русский язык, литература, литература для чтения)
- 8. Русский язык. Курсы (Русский язык как иностранный)

9. Коллекции издательства «Лаборатория знаний»: «Биология», «Биотехнологии»; «Медицина, фармация»; «Химия, химические технологии»; «Экономика, управление»

Ресурс размещен по адресу http://www.iprbookshop.ru

### Главная страница: вход

## Для использования ЭБС необходима авторизация. Нажмите кнопку «Личный кабинет» и в появившемся окне «Авторизоваться по логину и паролю»

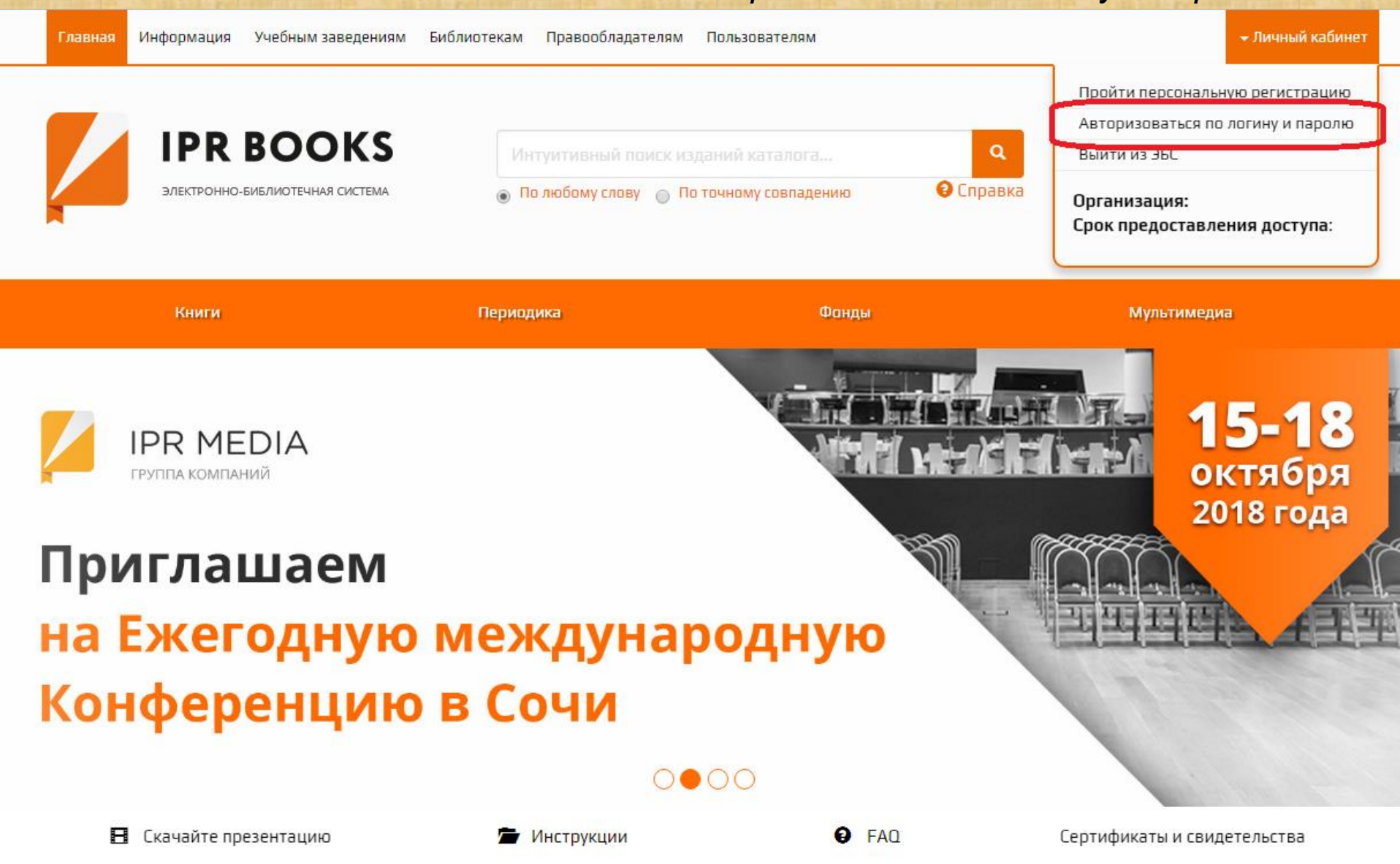

Вход

#### Введите логин и пароль, который получили в библиотеке

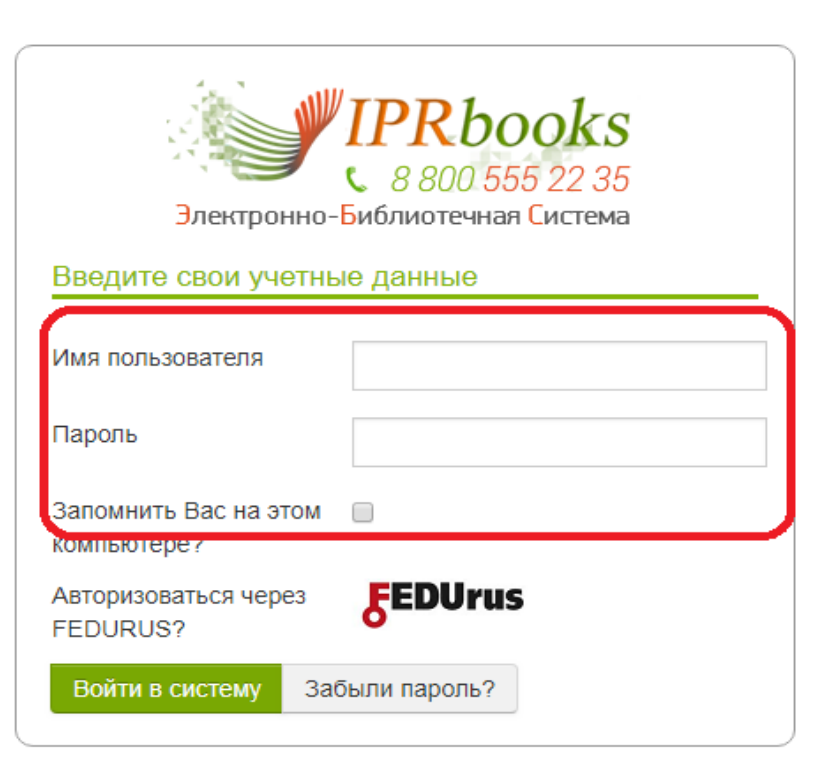

#### Главная страница

#### На главной странице можно получить информацию о подписке, о контенте, найти инструкцию пользователя, а также воспользоваться личным кабинетом и сервисом поиска книг

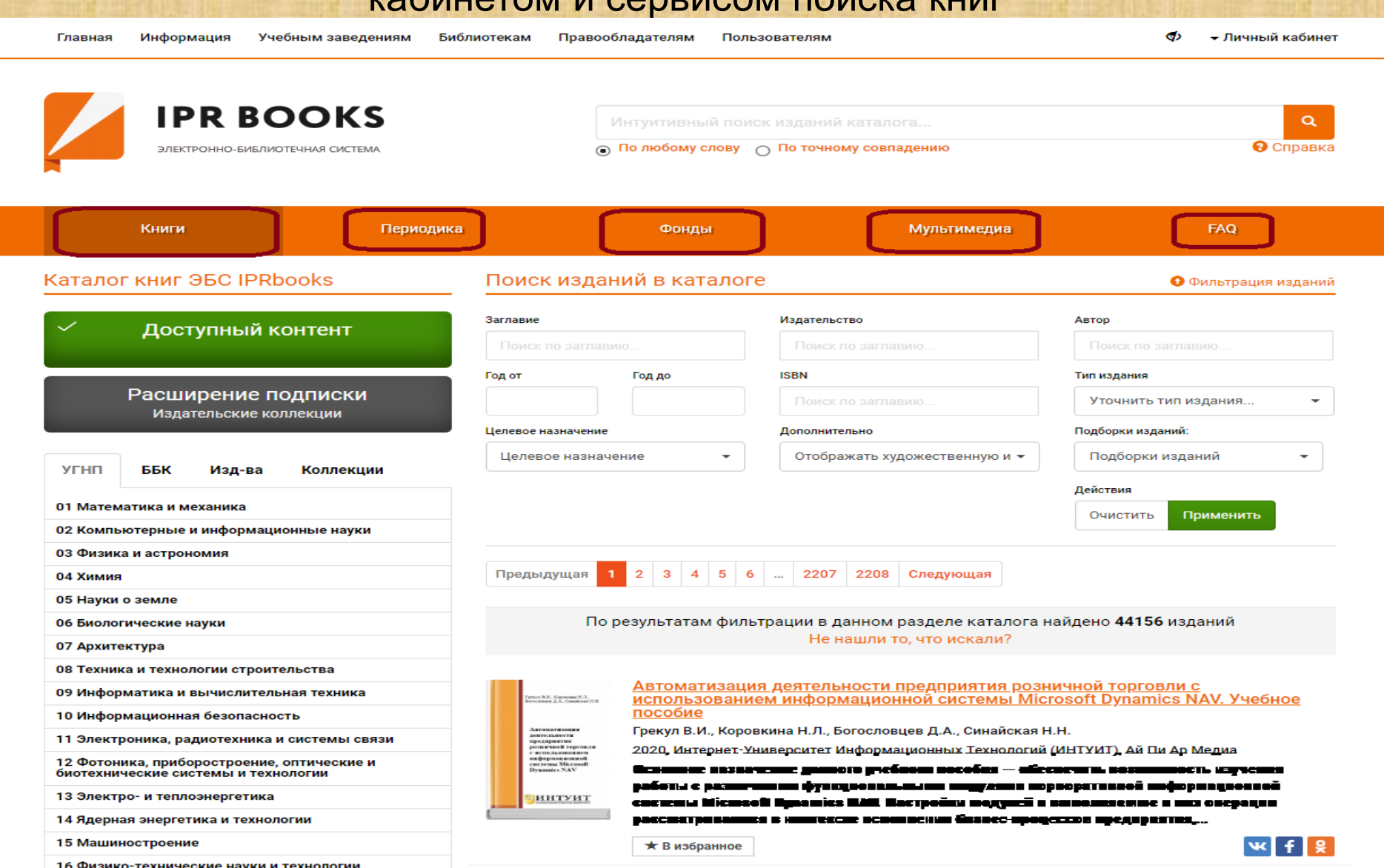

#### **Доступный контент: УГНП** Можно ознакомиться с доступным контентом в разрезе УГНП

| Книги                                                                                                    | Периодика              |                                                                       | Фонды                         | Мультимедиа                                                            | FAQ                                                     |
|----------------------------------------------------------------------------------------------------|------------------------|-----------------------------------------------------------------------|-------------------------------|------------------------------------------------------------------------|---------------------------------------------------------|
| Каталог книг ЭБС IPRt                                                                                             | oooks [                | Тоиск издан                                                           | ий в каталоге                 |                                                                        | 🛈 Фильтрация изданий                                    |
| 🗸 Доступный к                                                                                                    | онтент                 | аглавие<br>Поиск по заглави                                           |                               | Издательство                                                           | Автор                                                   |
|                                                                                                    |                        | од от                                                                 | Год до                        | ISBN                                                                   | Тип издания                                             |
| Расширение п                                                                                                    | одписки                |                                                                       |                               |                                                                        | Уточнить тип издания 👻                                  |
| издательские ко                                                                                                   | Ц                      | (елевое назначение                                                    |                               | Дополнительно                                                          | Подборки изданий:                                       |
| УГНП ББК Изл-ра                                                                                                   | Коллекции              | Целевое назначе                                                       | ние 🔻                         | Отображать художественную и 🔻                                          | Подборки изданий 🗸 🗸                                    |
| 01 Математика и механика<br>02 Компьютерные и информаци<br>03 Физика и астрономия<br>04 Химия<br>05 Науки о земле | юнные науки            | Предыдущая 1                                                          | 2 3 4 5 6                     | 2207 2208 Следующая                                                    | Действия<br>Очистить Применить                          |
| 06 Биологические науки<br>07 Архитектура                                                                          |                        | По р                                                                  | езультатам фильт              | рации в данном разделе каталога н<br>Не нашли то, что искали?          | айдено <b>44156</b> изданий                             |
| 08 Техника и технологии строит                                                                                    | ельства                | _                                                                     | A ==========                  |                                                                        |                                                         |
| 09 Информатика и вычислитель                                                                                      | ная техника            | Грекот В.И., Киронана Н.П.,<br>Битословита Д.А., Сменісная Н.Н.       | ИСПОЛЬЗОВАНИЕ                 | <u>н деятельности предприятия розн</u><br>м информационной системы Міс | <u>ичной торговли с</u><br>rosoft Dynamics NAV. Учебное |
| 10 Информационная безопасное                                                                                      | сть                    | Антоматизация                                                         | ПОСОБИЕ<br>Грекул В.И., Коров | кина Н.Л., Богословцев Л.А., Синайская Н                               | H                                                       |
| 11 Электроника, радиотехника и                                                                                    | 1 СИСТЕМЫ СВЯЗИ        | доптольности<br>предприятия<br>решитской торговли<br>с истольнованием | 2020, Интернет-Ун             | иверситет Информационных Технологий                                    | <br>(ИНТУИТ), Ай Пи Ар Медиа                            |
| 12 Фотоника, приборостроение,<br>биотехнические системы и техн                                                    | оптические и<br>ологии | nudpotentinomioli<br>energina Microsoft<br>Dynamics NAV               | Основное назнач               | ение данного учебного пособия — обес                                   | спечить возможность изучения                            |
| работы с различными функциональными модулями корпоративной информаци                                              |                        |                                                                       |                               |                                                                        |                                                         |

### Доступный контент: ББК

#### Можно ознакомиться с доступным контентом в разрезе ББК (библиотечнобиблиографической классификации)

| Книги                                                                                                    | Периодика                                                                                                    |                                                                                                    | Фонды                                                                                                    | Мультимедиа                                                                                                    | FAQ                                         |
|----------------------------------------------------------------------------------------------------|----------------------------------------------------------------------------------------------------|----------------------------------------------------------------------------------------------------|----------------------------------------------------------------------------------------------------|----------------------------------------------------------------------------------------------------|---------------------------------------------|
| Каталог книг ЭБС IPRb                                                                                                    | ooks                                                                                                    | Поиск издан                                                                                                    | ий в каталоге                                                                                                    |                                                                                                    | Фильтрация изданий                          |
| <ul> <li>Доступный контент</li> </ul>                                                                                                    |                                                                                                    | Заглавие                                                                                                    |                                                                                                    | Издательство                                                                                                    | Автор                                       |
| L                                                                                                    |                                                                                                    | Год от                                                                                                    | Год до                                                                                                    | ISBN                                                                                                    | Тип издания                                 |
| Расширение по                                                                                                    | ОДПИСКИ                                                                                                    |                                                                                                    |                                                                                                    |                                                                                                    | Уточнить тип издания 👻                      |
| издательские кол                                                                                                    | лекции                                                                                                    | Целевое назначение                                                                                                    |                                                                                                    | Дополнительно                                                                                                    | Подборки изданий:                           |
|                                                                                                    | Konnovium                                                                                                    | Целевое назначе                                                                                                    | ние 🔻                                                                                                    | Отображать художественную и 🔻                                                                                                    | Подборки изданий 🔹                          |
| <ul> <li>Естественные науки</li> <li>Техника. Технические нау</li> <li>Сельское и лесное хозяй</li> <li>Здравоохранение. Медиц</li> <li>Общественные и гуманит</li> <li>Литература универсально</li> </ul> | уки<br>ство<br>цинские науки<br>гарные науки<br>ого содержания                                                                                                    | Предыдущая 1<br>По р                                                                                                    | 2 3 4 5 6<br>езультатам фильт                                                                                                    | 2207 2208 Следующая<br>рации в данном разделе каталога н<br>Не нашли то, что искали?                                                                                             | Очистить Применить<br>найдено 44156 изданий |
| Сбросить Прим                                                                                                    | Тогол З.Т. Украинан И.П.<br>Ногология Д.А. Самайжан НИК<br>Актазикательная<br>дейтольности<br>продарятики<br>продарятики<br>с атрисловования<br>с атрисловования<br>с атрисловования<br>разливатики<br>Вулание NAV | Автоматизация<br>использование<br>пособие<br>Грекул В.И., Корови<br>2020, Интернет-Уни<br>Основное назнач<br>работы с различн<br>системы Microsof | <u>I деятельности предприятия розни<br/>м информационной системы Міс</u><br>кина Н.Л., Богословцев Д.А., Синайская Н<br>иверситет Информационных Технологий<br>ение данного учебного пособия— обе<br>ыми функциональными модулями ко<br>t Dynamics NAV. Настройки модулей и | ичной торговли с<br>rosoft Dynamics NAV. Учебное<br>I.H.<br>(ИНТУИТ), Ай Пи Ар Медиа<br>спечить возможность изучения<br>опоративной информационной<br>выполняемые в них операции |                                             |

### **Доступный контент: Издательства** Можно ознакомиться с доступным контентом по издательствам,

#### представленным в ЭБС

| Периодика           | Фонды                                                                   | Мультимедиа                                                                                                    | FAQ                                                                                                    |
|---------------------|-------------------------------------------------------------------------|----------------------------------------------------------------------------------------------------|----------------------------------------------------------------------------------------------------|
| ks Поиск            | изданий в катало                                                        | ге                                                                                                    | <b>9</b> Фильтрация изданий                                                                                                    |
| СНТ Заглавие        |                                                                         | Издательство                                                                                                    | Автор                                                                                                    |
| Поиск по            |                                                                         |                                                                                                    | Поиск по заглавию                                                                                                    |
| Год от              | Год до                                                                  | ISBN                                                                                                    | Тип издания                                                                                                    |
| ИСКИ                |                                                                         |                                                                                                    | Уточнить тип издания 🔻                                                                                                    |
| Целевое наз         | значение                                                                | Дополнительно                                                                                                    | Подборки изданий:                                                                                                    |
| Делевое<br>Оллекции | • назначение 🔻                                                          | Отображать художественную и 🔻                                                                                                    | Подборки изданий 👻                                                                                                    |
|                     |                                                                         |                                                                                                    | Действия                                                                                                    |
|                     |                                                                         |                                                                                                    | Очистить Применить                                                                                                    |
|                     |                                                                         |                                                                                                    |                                                                                                    |
| Предыду             | ищая 1 2 3 4 5                                                          | 6 48 49 Следующая                                                                                                    |                                                                                                    |
|                     |                                                                         |                                                                                                    |                                                                                                    |
|                     | По результатам фі                                                       | ильтрации в данном разделе каталога                                                                                                    | найдено <b>967</b> изданий                                                                                                    |
| )                   |                                                                         | Скачать результаты фильтрации                                                                                                    |                                                                                                    |
|                     |                                                                         | Не нашли то, что искали?                                                                                                    |                                                                                                    |
|                     |                                                                         |                                                                                                    |                                                                                                    |
| Contractor and an   | визнес-план                                                             | ирование. Учебник для бакалавров                                                                                                    |                                                                                                    |
| БИЗНЕС-             | Орлова П.И.                                                             |                                                                                                    |                                                                                                    |
| ПЛАНИРС             |                                                                         | 5, 35 <b>in 1ș Regu</b>                                                                                                    | <b>£</b>                                                                                                    |
|                     |                                                                         | INNER SERIEREN AN COLUMNER SE                                                                                                    | nis vilkope bucchikaning:<br>Nikolehan ukumaning                                                                                                    |
|                     | вевресы, связ                                                           | unne e nompusuru generatanen sp                                                                                                    | адарытам, аналган нисинсі н                                                                                                    |
|                     | КS ЛОИСКИ<br>ент Гоиск па<br>иски<br>ции Целевое на<br>оллекции Предыда | Периодика       Фонды         KS       Поиск изданий в катало         Ваглавие       Поиск по заглавию         ИСКИ       Год от       Год до         Целевое назначение       Целевое назначение          оллекции       Предыдущая 1 2 3 4 5       Го результатам фи         Опрова П.И.       Бизнес-Глани       Орлова П.И.         Сказначение       Го результатам фи          Опрова П.И.       Визнес-Глани       Орлова П.И.         Сказначение       Горова П.И.          Сказначение       Горова П.И.          Сказначение       Горова П.И.          Сказначение       Горова П.И.          Сказначение       Горова П.И.          Сказначение       Горова П.И.          Сказначение       Горова П.И.          Сказначение       Горова П.И.          Сказначение       Горова П.И.          Сказначение       Горова П.И.          Сказначение       Горова П.И.          Сказначение       Горова П.И.          Сказначение       Горова П.И.          Сказначение       Горова П.И. | Периодика         Фонды         Мультимедиа           CS         Поиск изданий в каталоге         Издательство           СНТ         Поиск по заглавию         Поиск по заглавию           Год ог         Год о         Поиск по заглавию           Год ог         Год о         ВВN           Поиск по заглавию         Дополнительно           Целевое назначение         Дополнительно           Предыидущая         1         2         4         5         6         48         49         Следующая           По результатам фильтрации в данном разделе каталога<br>Скачать результаты фильтрации         Не нашли то, что искали?         По результатам фильтрации в данном разделе каталога<br>Скачать результаты фильтрации           По результата в ба в зр воден         Тоблак водгование. Учебник для бакалавров<br>Орлова п. И.         Олова п. И.           Стандария         Стандария         Стандария         23, Дошено в Кай в Зр воден |

#### Доступный контент: Коллекции

### Можно ознакомиться с контентом в доступных СПХФУ издательских

коллекциях

| Книги                                                                                             | Периодика                                        |                                                                    | Фонды                                 | Мультимедиа                                                                   | FAQ                                                                                                    |
|---------------------------------------------------------------------------------------------------|--------------------------------------------------|--------------------------------------------------------------------|---------------------------------------|-------------------------------------------------------------------------------|----------------------------------------------------------------------------------------------------|
| Sataugt Kinf 36C iPRb                                                                             |                                                  | Поиск изданий                                                      | B Kanauqic                            |                                                                               | 🕕 🗰 san nagpangkan nagpangkan nagpangkan nagbangkan nagbangkan |
| <ul> <li>✓ Доступный ко</li> </ul>                                                                | онтент                                           | анасник<br>Поиск по заглавию                                       |                                       | Поиск по заглавию                                                             | Поиск по заглавию                                                                                                    |
| Расширение по<br>Издательские кол                                                                 | одписки<br><sub>Ллекции</sub>                    | Eng or Fig                                                         |                                       | Поиск по заглавию                                                             | Теп вадения<br>Уточнить тип издания →                                                                                                    |
| УГНП ББК Изд-ва                                                                                   | Коллекции                                        | Целевое назначение<br>Целевое назначение                           | •                                     | Дополнительно<br>Отображать художественную и 👻                                | Подборки изданий:<br>Подборки изданий 🗸                                                                                                    |
| ИЗДАТЕЛЬСКИЕ КОЛ<br>«Коллекция для среднего профес<br>образования»                                | ПЛЕКЦИИ<br>ссионального                          |                                                                    |                                       |                                                                               | Действия<br>Очистить Применить                                                                                                    |
| Дашков и К (экономика и менед)<br>Дело (Экономика и менеджмент<br>Златоуст (Литература для утения | )<br>)                                           | Предыдущая 1 2                                                     | 3 4 5 6 .                             | 29 30 Следующая                                                               |                                                                                                    |
| Златоуст (Русский язык. Литерат<br>Лаборатория знаний (Биология, б                                | -/<br>гура)<br>биотехнологии)                    | По резу                                                            | /льтатам фильт                        | рации в данном разделе каталога<br>Скачать результаты фильтрации              | найдено <b>593</b> издания                                                                                                    |
| Лаборатория знаний (Медицина,                                                                     | фармация)                                        |                                                                    |                                       | Не нашли то, что искали?                                                      |                                                                                                    |
| Лаборатория знаний (Санкт-Пете<br>фармацевтическая Академия Ми<br>Здравоохранения и социального   | ербургская химико-<br>нистерства<br>развития РФ) | Ак                                                                 | <u>туальные проб</u><br>ке. Монографи | блемы международных отношен<br>ма                                             | <u>ний и внешней политики в XXI</u>                                                                                                    |
| Лаборатория знаний (Химия, хим                                                                    | ические технологии)                              | АКТУАЛЬНЫЕ ПРОБЛЕМЫ АВЗ                                            | атков В.А., Апанов                    | и<br>вич М.Ю., Борзова А.Ю., Бордачев Т.В., Е                                 | Зинокуров В.И., Волохов В.И., Воробьев                                                                                                    |
| Лаборатория знаний (Экономика                                                                     | , управление)                                    | международных<br>отношений и внешней<br>политики в ххі веке<br>Сан | ., Гуменский А.В., пронова М.А., Све  | Иванченко В.С., Каширина Т.В., Матвее<br>шникова Ю.В., Фененко А.В., Феофанов | в О.В., Окунев И.Ю., Поплетеева Г.А.,<br>К.А., Цветов П.Ю., Школярская Т.И.                                                                                                    |
| Научные основы и технологии (X<br>технология)                                                     | имия, химическая                                 | монотяженя Шт                                                      | оль В.В.                              | ,,,,,,, _                                                                     | · · · · · · · · · · · · · · · · · · ·                                                                                                    |
| Проспект Науки (Фармацевтичес                                                                     | ское направление)                                | 201                                                                | гэ, дашков и К<br>ллективная моно     | ография посвящена актуальным воп                                              | росам современных междунаролных                                                                                                    |
| Русский язык. Курсы (Русский я<br>иностранный)                                                    | зык как                                          | ОТН                                                                | ношений. Книга м<br>тересующихся со   | иожет быть полезна как специалиста<br>овременной мировой политикой            | ам, так и широкому кругу читателей,                                                                                                    |
| Троицкий мост (Таможенное дел                                                                     | 10)                                              |                                                                    | с В избранное                         |                                                                               | VK f 9                                                                                                    |

#### Поиск

Интуитивный поиск позволяет искать книги по различным запросам «автор», «заглавие», «ключевые слова» и другим поисковым запросам

| Книги         Периодика         Фонды         Мультимедиа         РАО           Каталог книг ЭБС IPRbooks         Полск изданий в каталоге         Фильтрации изданий в каталоге         Фильтрации изданий         Фильтрации изданий           Соступный контент         Валавие         Полск изданий в каталоге         Маятельство         Полск по заглавию         Полск по заглавию         Полск | <b>IPR ВООК</b><br>Электронно-библиотечная сих                                                                                                    | <b>(S</b><br>Tema                                                                                                    | история фармации<br>По любому слову С                            | Q<br>Справка                                                                                                    |                                                                 |  |
|----------------------------------------------------------------------------------------------------|----------------------------------------------------------------------------------------------------|----------------------------------------------------------------------------------------------------|------------------------------------------------------------------|----------------------------------------------------------------------------------------------------|-----------------------------------------------------------------|--|
| Каталог книг ЭБС IPRbooks       Оилск изданий в каталоге       Филотрация издания         Соступный контент       Заглавие       Издательские       Атор         Расширение подписки       Гоиск по заглавию       Гоиск по заглавию       Гоиск по заглавию       Гоиск по заглавию         УГНП       ББК       Издъва       Коллекции       Сображать художественную и *       Подборки изданий       Подборки изданий         01 Математика и механика       Сображать художественную и *       Подборки изданий       Подборки изданий       Подборки изданий         05 Науми о земле       Соб вологические науки       1       2       3       4       5       -       201       202       Следующая         05 Науми о земле       По результатам фильтрации в данном разделе каталога найдено 44034 издания       Не нашли то, что искали?       Издания         05 Науми о земле       Со результатам фильтрации в данном разделе каталога найдено 44034 издания       Не нашли то, что искали?         05 Науми о земле       По результатам фильтрации в данном разделе каталога найдено 44034 издания       Не нашли то, что искали?                                                                                                    | Книги                                                                                                    | Периодика                                                                                                    | Фонды                                                            | Мультимедиа                                                                                                    | FAQ                                                             |  |
| Доступный контент       Автор         Расширение подписки<br>Издательские коллекции       Поиск по заглавию       Поиск по заглавию       Поиск по заглавию         УГНП       ББК       Изда-ва       Коллекции       Поиск по заглавию       Уточнить тип издания       Поиск по заглавию         01 Математика и механика       Оскольютерные и информационные науки       Отображать художественную и •       Подборки изданий.       Подборки изданий.         03 Физика и астрономия       Отображать художественную и •       Подборки изданий.       Подборки изданий.         05 Науки о земле       Об Билологические науки       1 2 3 4 5 6 2201 2202 Следующая       Подворки издания         По результатам фильтрации в данном разделе каталога найдено 44034 издания       Не нашли то, что искали?       Матемание         09 Информатика и вычислительная техника       Автоматизация, деятельности предориятия розничной торговли с поскали?                                                                                                    | Каталог книг ЭБС IPRbooks                                                                                                    | Поиск из                                                                                                    | даний в каталоге                                                 |                                                                                                    | Фильтрация изданий                                              |  |
| Расширение подписки       Издательские коллекции         УГНП       ББК       Изд-ва       Коллекции         01       Математика и механика       Отображать художественную и *       Подборки изданий.         01       Математика и механика       Отображать художественную и *       Подборки изданий.         02       Компьютерные и информационные науки       Отображать художественную и *       Подборки изданий.         04       Химия       Очистить       Применить         05       Науки о земле       Об Биологические науки       1       2       3       4       5       6       -       2201       2202       Следующая         05       Науки о земле       Об Биологические науки       По результатам фильтрации в данном разделе каталога найдено 44034 издания       Не нашли то, что искали?       По результатам фильтрации в данном разделе каталога найдено 44034 издания         09       Информатика и технологии строительства       09       Информатика и вычислительная техника       Автоматизация деятельности предприятия розничной торговли с                                                                                                    | <ul> <li>Доступный контент</li> </ul>                                                                                                    | Заглавие                                                                                                    |                                                                  | Издательство                                                                                                    | Автор<br>Поиск по заглавию                                      |  |
| УГНП       ББК       Изд-ва       Коллекции       Подорки издании       С         01 Математика и механика       Действия       Действия       Очистить       Применить         02 Компьютерные и информационные науки       03 Физика и астрономия       Очистить       Применить         03 Физика и астрономия       04 Химия       Предыдущая       1       2       3       4       5       6        2201       2202       Следующая         05 Науки о земле       Об Биологические науки       По результатам фильтрации в данном разделе каталога найдено 44034 издания       Не нашли то, что искали?       По результатам фильтрации в данном разделе каталога найдено 44034 издания       Не нашли то, что искали?         08 Техника и технологии строительства       09 Информатика и вычислительная техника       Автоматизация деятельности предприятия розничной торговли с искали?       Каталога найдено 44034 издания                                                                                                    | Расширение подписи<br>Издательские коллекции                                                                                                    | Год от<br>Целевое назначе<br>Целевое наз                                                                                                    | Год до                                                           | ISBN<br>Поиск по заглавию<br>Дополнительно<br>Отображать художественную и 👻                                               | Тип издания<br>Уточнить тип издания<br>Подборки изданий:        |  |
| 03 Физика и астрономия         04 Химия         04 Химия         05 Науки о земле         06 Биологические науки         07 Архитектура         08 Техника и технологии строительства         09 Информатика и вычислительная техника                                                                                                    | УГНП ББК ИЗД-Ва Колле<br>01 Математика и механика<br>02 Компьютерные и информационные на                                                                   | уки                                                                                                    |                                                                  |                                                                                                    | Действия<br>Очистить Применить                                  |  |
| Об Биологические науки         По результатам фильтрации в данном разделе каталога найдено 44034 издания<br>И результатам фильтрации в данном разделе каталога найдено 44034 издания<br>Не нашли то, что искали?           Об Биологические науки         По результатам фильтрации в данном разделе каталога найдено 44034 издания<br>Не нашли то, что искали?           Об Биологические науки         Не нашли то, что искали?           Об Биологии строительства         Автоматизация деятельности предприятия розничной торговли с<br>использоровности предприятия розничной торговли с                                                                                                    | 03 Физика и астрономия<br>04 Химия<br>05 Науки о земле                                                                                                    | Предыдущая                                                                                                    | 1 2 3 4 5 6                                                      | 2201 2202 Следующая                                                                                                    |                                                                 |  |
| 08 Техника и технологии строительства<br>09 Информатика и вычислительная техника                                                                                                    | 06 Биологические науки<br>07 Архитектура                                                                                                    | I                                                                                                    | По результатам фильт                                             | рации в данном разделе каталога н<br>Не нашли то, что искали?                                                             | айдено <b>44034</b> издания                                     |  |
| 10 Информационная безопасность         Использованием информационной системы МПСТОSOTT Dynamics NAV. Учебное пособие           11 Электроника, радиотехника и системы связи         Антоматися         Грекул В.И., Коровкина Н.Л., Богословцев Д.А., Синайская Н.Н.                                                                                                    | 08 Техника и технологии строительства<br>09 Информатика и вычислительная техни<br>10 Информационная безопасность<br>11 Электроника, радиотехника и системь | Ка<br>реголя 2.4. Совязан<br>СВЯЗИ Актомитика<br>Актомитика<br>Актомитика | Автоматизация<br>использование<br>пособие<br>Грекул В.И., Коровк | . <u>деятельности предприятия розн</u><br><u>м информационной системы Mic</u><br>кина Н.Л., Богословцев Д.А., Синайская Н | <u>ичной торговли с</u><br>rosoft Dynamics NAV. Учебное<br>I.H. |  |

#### Расширенный поиск

Расширенный поиск, позволяет задать более обширные, уточняющие критерии поиска: временные рамки, целевое назначение, тип издания и

др.

| <b>IPR BOOKS</b><br>Электронно-библиотечная система                                                                                                    | Интуитивный                                                                                                    | Интуитивный поиск изданий каталога<br>По любому слову О По точному совпадению                                                   |                                                                          |  |  |  |
|----------------------------------------------------------------------------------------------------|----------------------------------------------------------------------------------------------------|----------------------------------------------------------------------------------------------------|--------------------------------------------------------------------------|--|--|--|
| Книги Периодик                                                                                                    | ка Фонды                                                                                                    | Мультимедиа                                                                                                    | FAQ                                                                      |  |  |  |
| Каталог книг ЭБС IPRbooks                                                                                                    | Поиск изданий в ката                                                                                                    | логе                                                                                                    | Фильтрация изданий                                                       |  |  |  |
| <ul> <li>Доступный контент</li> </ul>                                                                                                    | Заглавие                                                                                                    | Издательство                                                                                                    | Автор                                                                    |  |  |  |
| Расширение подписки<br>Издательские коллекции<br>УГНП ББК Изд-ва Коллекции                                                                                         | Год от Год до<br>2015 2020<br>Целевое назначение<br>Высшее образование                                                                    | ISBN<br>Поиск по заглавию<br>Дополнительно<br>Отображать художественную и ▼                                                     | Гип издания<br>Учебник<br>Подборки изданий:<br>Подборки изданий          |  |  |  |
| 01 Математика и механика<br>02 Компьютерные и информационные науки                                                                                                 |                                                                                                    |                                                                                                    | Действия<br>Очистить Применить                                           |  |  |  |
| 03 Физика и астрономия<br>04 Химия                                                                                                    | Предыдущая 1 2 3 4                                                                                                    | 5 6 2201 2202 Следующая                                                                                                    |                                                                          |  |  |  |
| об Биологические науки<br>Об Биологические науки<br>О7 Архитектура                                                                                                 | По результатам о                                                                                                    | фильтрации в данном разделе каталога<br>Не нашли то, что искали?                                                                | найдено <b>44034</b> издания                                             |  |  |  |
| 08 Техника и технологии строительства<br>09 Информатика и вычислительная техника<br>10 Информационная безопасность<br>11 Электроника, радиотехника и системы связи | Автоматиз<br>Использов<br>Пособие<br>Антоматизания<br>Антоматизания<br>Автоматизания<br>Пособие<br>Антоматизания<br>Пособие<br>Сред В.И., | <u>зация деятельности предприятия роз<br/>занием информационной системы Mid<br/>Коровкина Н.Л., Богословцев Д.А., Синайская</u> | <u>ничной торговли с</u><br><u>crosoft Dynamics NAV. Учебное</u><br>н.н. |  |  |  |

#### Чтение

Для чтения, необходимо выбрать любую книгу из доступного комплекта. Можно читать с помощью кнопок «*Читать*», также книгу можно «*Добавить в избранное*». При цитировании в своих работах заимствовать библиографическое описание

| Книги                                                                                | Периодика                                                                               | Фонды                                 | Мультимедиа                 | FAQ |
|--------------------------------------------------------------------------------------|-----------------------------------------------------------------------------------------|---------------------------------------|-----------------------------|-----|
| / Здравоохранение. Медиц<br>/ 52 Общая патология. Меди<br>/ 52.6 Медицинская вирусол | цинские науки<br>цинская вирусология, микробиологи<br>югия, микробиология и паразитолог | ия и паразитология. Фармакологи<br>ия | ия, фармация и токсикология |     |
| M                                                                                    | едицинская микробиология и и                                                            | ммунология                            |                             |     |
| улывна мунисский назык<br>Ул. левиносон<br>Ав                                        | дательство: Ла<br>аторы: Ус                                                             | аборатория знаний<br>оррен Левинсон   |                             |     |

Сведения об ответственности: Год издания: Уоррен Левинсон пер. Белобородов В.Б. 2020

#### Об издании

e gaar---

**ЧТЕНИЕ ONLINE** 

МЕДИЦИНСКАЯ

микробиология

и иммунология

Читать (flash)

РЕЙТИНГ ИЗДАНИЯ

\*\*\*\*

Книга призвана обеспечить читателя источником краткой современной информации. В ней представлены как теоретические основы, так и практические вопросы бактериологии, вирусологии, микологии, паразитологии и иммунологии. Авторами сделан упор на клиническое применение базовых знаний по микробиологии и иммунологии при лечении инфекционных заболеваний. Все наиболее важные аспекты микробиологии охвачены в более чем 600 практических вопросах, общих или касающихся клинических ситуаций, которые для диагностики требуют знания научных основ. Представлено множество микрофотографий микроорганизмов и описаны основные лабораторные тесты, а также современные антимикробные препараты и вакцины. Для студентов медицинских и биологических специальностей.

#### Библиографическая запись

¥ f 👷

Уоррен, Левинсон Медицинская микробиология и иммунология / Левинсон Уоррен ; перевод В. Б. Белобородов. — Москва : Лаборатория знаний, 2020. — 1183 с. — ISBN 978-5-00101-711-0. — Текст : электронный // Электронно-библиотечная система IPR BOOKS : [сайт]. — URL: http://www.iprbookshop.ru/37055.html (дата обращения: 24.03.2020). — Режим доступа: для авторизир. пользователей

Скачать библиографическую запись -

#### 

### ВАЖНО!!

Для включения в РПД и РПП обратить внимание на сведения о лицензии!!! Специальная кнопка позволяет узнать срок размещения издания в ЭБС

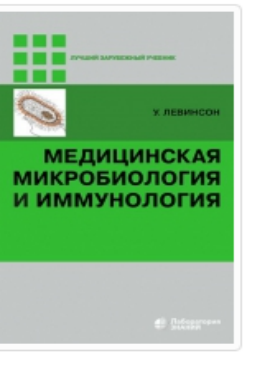

#### Медицинская микробиология и иммунология

Издательство: Авторы: Сведения об ответственности: Год издания: Лаборатория знаний Уоррен Левинсон пер. Белобородов В.Б. 2020

#### Об издании

**ЧТЕНИЕ ONLINE** 

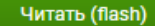

Книга призвана обеспечить читателя источником краткой современной информации. В ней представлены как теоретические основы, так и практические вопросы бактериологии, вирусологии, микологии, паразитологии и иммунологии. Авторами сделан упор на клиническое применение базовых знаний по микробиологии и иммунологии при лечении инфекционных заболеваний. Все наиболее важные аспекты микробиологии охвачены в более чем 600 практических вопросах, общих или касающихся клинических ситуаций, которые для диагностики требуют знания научных основ. Представлено множество микрофотографий микроорганизмов и описаны основные лабораторные тесты, а также современные антимикробные препараты и вакцины. Для студентов медицинских и биологических специальностей.

#### РЕЙТИНГ ИЗДАНИЯ

ᄣ f 😫

#### Библиографическая запись

Уоррен, Левинсон Медицинская микробиология и иммунология / Левинсон Уоррен ; перевод В. Б. Белобородов. — Москва : Лаборатория знаний, 2020. — 1183 с. — ISBN 978-5-00101-711-0. — Текст : электронный // Электронно-библиотечная система IPR BOOKS : [сайт]. — URL: http://www.iprbookshop.ru/37055.html (дата обращения: 24.03.2020). — Режим доступа: для авторизир. пользователей

Скачать библиографическую запись 🗸

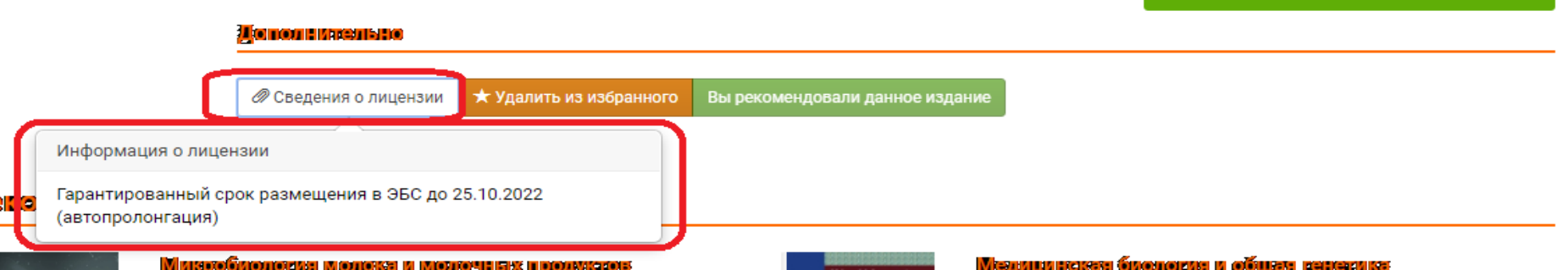

#### Чтение

В режиме чтения книга открывается в отдельном окне, где функциональные кнопки находятся в горизонтальном меню на странице сверху и снизу

|                     |                                                                                                    | × Закрыть окно |
|---------------------|----------------------------------------------------------------------------------------------------|----------------|
| 🍨 IN   🖨   🗉 🚔      | ■ <u>_</u> , <u>\$</u> , <u></u>                                                                                                    | 🗭 🔺 Ú          |
|                     | <ul> <li>ІО Тверская ГМА Минздрава России</li> <li>Кафедра общественного здоровья и здравоохранения с курсом истории медицины</li> </ul> |                |
|                     | А.Г. Иванов, К. Сайед<br>ИСТОРИЯ ФАРМАЦИИ                                                                                                |                |
|                     | Учебно-методическое пособие<br>для самостоятельной подготовки студентов,<br>обучающихся по специальности<br>060301— Фармация             |                |
|                     | Издание второе, переработанное<br>и дополненное                                                                                          |                |
|                     |                                                                                                    |                |
| Consumus 1 - un 112 | Тверь<br>Редакционно-издательский центр<br>Тверской государственной<br>медицинской академии                                              |                |

#### Чтение: выделение текста

При выделении текста система выдаст оповещение, ограничивающее разовое выделение текста до 1000 символов. Нажимаем «ок»

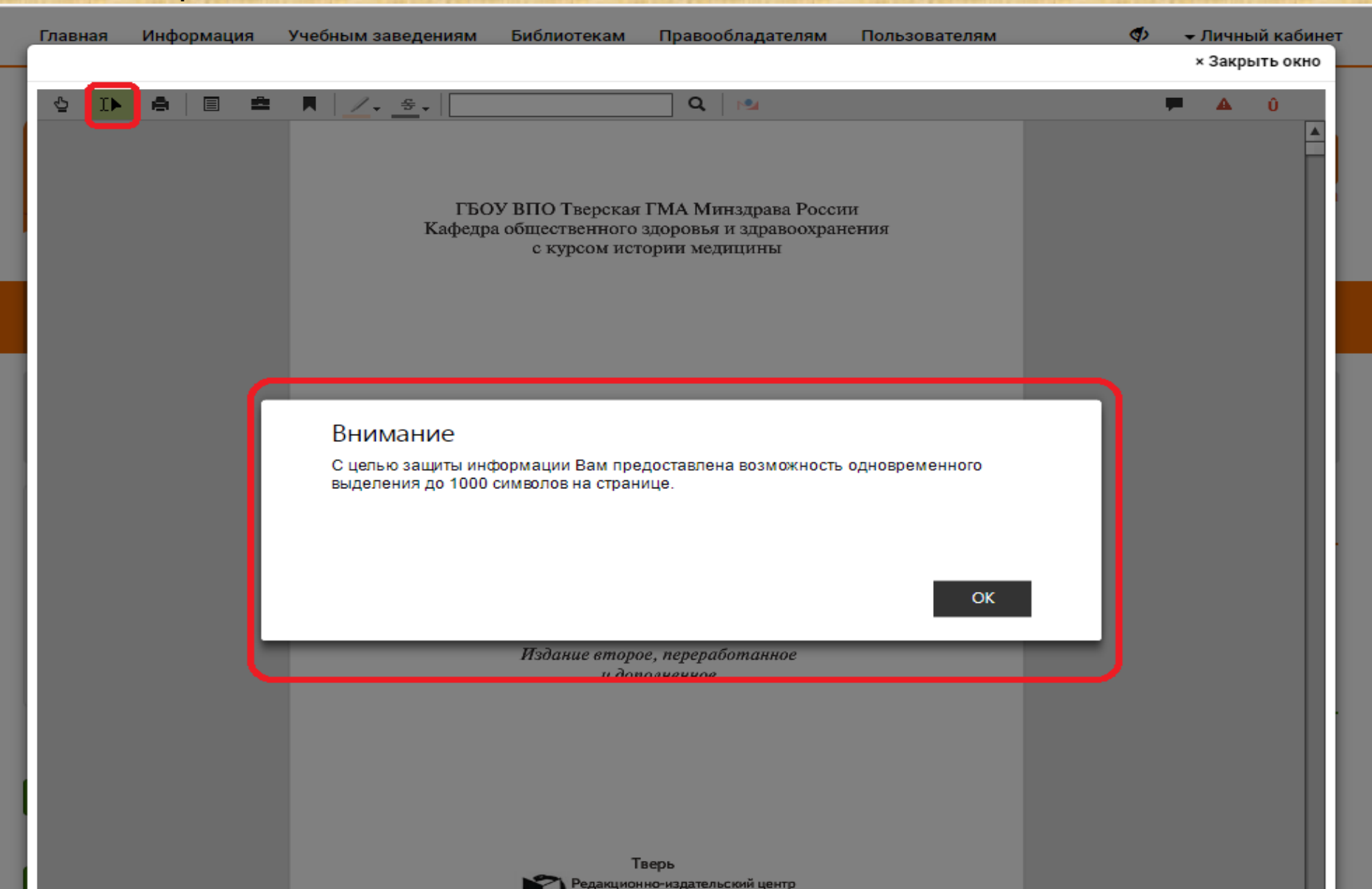

#### Чтение книг: просмотр оглавления В некоторых книгах доступен просмотр оглавления. Доступно чтение отдельных глав

| Гла                                              | зная Информация У                                                                                                    | /чебным заведениям                                                                                                    | Библиотекам Правообладателям Пользователям 🛷 🗸                                                                                                    | Личн | ый каб | ине |
|--------------------------------------------------|----------------------------------------------------------------------------------------------------|----------------------------------------------------------------------------------------------------|----------------------------------------------------------------------------------------------------|------|--------|-----|
|                                                  |                                                                                                    |                                                                                                    | ×                                                                                                    | Закр | ыть ок | но  |
| ŝ                                                | ▶ ≜ 🔲 ≏                                                                                                    | 📕 🗾 - <u></u>                                                                                                    | Q M                                                                                                    | ▲    | Û      |     |
| Co                                               | одержание                                                                                                    |                                                                                                    |                                                                                                    |      |        |     |
| O                                                | ЛАВЛЕНИЕ                                                                                                    |                                                                                                    |                                                                                                    |      |        | H.  |
| 5<br>7<br>10<br>12<br>13<br>15<br>17<br>19<br>20 | Предисловие<br>Введение<br>Объём лекций и семинара<br>часах)<br>Организация проведения и<br>занятия<br>Тема 1. Фармация как ком<br>дисциплин и область прак<br>деятельности. Лекарствов<br>первобытном обществе<br>Тема 2. Фармация и медиц<br>государствах Древнего Вос<br>и медицина в странах Дре<br>Месопотамии (Шумере, Ва<br>Ассирии) и Древнем Египт<br>Тема 3. Фармация и медиц<br>государствах Древнего Вос<br>и медицина в Древнего Вос<br>и медицина в Древней Ин<br>Китае<br>Тема 4. Тибетская медици<br>Медицина и фармация нар<br>американского континента<br>Тема 5. Фармация и медиц | ских занятий (в<br>семинарского<br>плекс научных<br>ктической<br>едение в<br>цина в<br>стока. Фармация<br>авилонии и<br>те<br>цина в<br>стока. Фармация<br>на и фармация.<br>родов<br>а<br>цина в Древней | УДК 615.1<br>ББК 52.82я73<br>И 20<br>Рецензенты:<br>М. А. Демидова — зав. кафедрой управления и экономики фармации с кур-<br>сами ботаники, фармакогнозии, фармацевтической технологии, фарма-<br>цевтической и токсикологической химии, д-р мед. наук, профессор;<br>Г. А. Улулова — доцент кафедры философии и психологии с курсами био-<br>тики и истории Отечества, канд. филос. наук, доцент.<br>Учебно-методическое пособие утверждено на заседании ЦКМС ГБОУ<br>БПО Тверская ГМА Минздрава России 27 апреля 2012 года, протокол № 6.<br>Изаю, А.Г.<br>Иза Манов, К. Сайед. – 2-е изд., перераб. и доп. – Тверь : Редиздат.<br>систр Твер. гос. мед. аккд., 2012. – 111 с.<br>Учебно-методическое пособие составлено в соответствии с Программой<br>московской медицинской академии им. И. М. Сеченова (под редакцией ака-<br>демика РАМН, д-р мед. наук, проф. А. И. Сточика, Москва, 1999 г.). По сран-<br>икие о спестов для текуцего контроля знаний и промежуточной атестации<br>потами совения диами текуцено количество тестовых заданий с эта-<br>лонами ответов для текуцено контроля знаний и промежуточной атестации<br>потами освоении дисциплины. |      |        |     |
| 23                                               | Греции и Древнем Риме<br>Тема 6. Фармация в Средн<br>XVII). Фармация в Византий<br>(395–1453) и монастырска                                                                                                    | ние века (V–<br>йской империи<br>ая фармация                                                                                                    | Предлагаемое пособие предназначено для самостоятельной подготов-<br>ки к семинарским занятиям студентов, обучающихся по специальности<br>060301 — Фармация.<br>Авторы:<br>Александр Геннадьевич Иванов                                                                                                    |      |        |     |
| 24<br>26                                         | Тема 7. Фармация в Средн<br>XVII). Мусульманская (араб<br>и фармация (V–X)<br>Тема 8. Фармация в Средн<br>XVII). Медицина и фармаці                                                                                                    | ние века (V–<br>бская) медицина<br>ние века (V–<br>ия раннего и                                                                                                    | Камруззаман Сайед                                                                                                    |      |        |     |
| 20                                               | классического средневеко<br>Европе (V–XV)<br>тема 9. Фармация в средн<br>XVIII. Медицина и фармаци                                                                                                    | овья в Западной                                                                                                    | <ul> <li>Иванов А. Г., Сайед К., 2007</li> <li>Иванов А. Г., Сайед К., 2012, с изменениями</li> <li>Оформление, оригинал-макет. Редакционно-</li> </ul>                                                                                                    |      |        | •   |

Страница 1 из 112

### Чтение книг: конспект

Функция конспектирования позволяет добавить выделенный фрагмент текста в конспектах. Все конспекты будут доступны для чтения и правки в личном кабинете

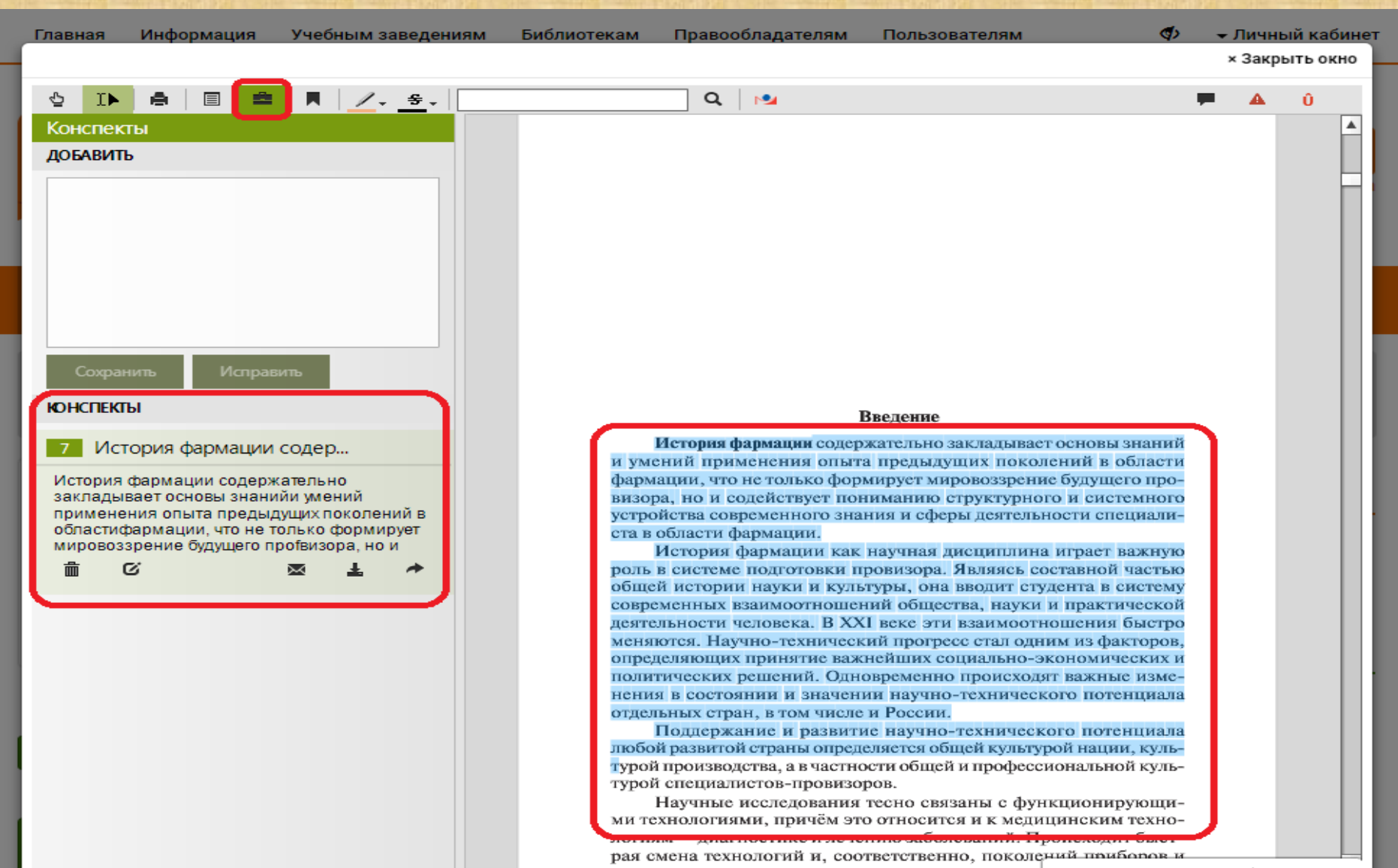

### Чтение книг: закладки

#### Любой раздел, главу или страницу можно добавить в закладки. Закладки можно делать разноцветными с необходимыми пометками. Закладки доступны в личном кабинете

| Главная | Информация         | Учеб  | ным заведениям                    | Библиотекам | Правообладателям                             | Пользователям                     | (1)   | Тичныі   | й кабине |
|---------|--------------------|-------|-----------------------------------|-------------|----------------------------------------------|-----------------------------------|-------|----------|----------|
|         |                    |       |                                   |             |                                              |                                   | ×     | Закры    | ть окно  |
|         |                    |       |                                   |             |                                              |                                   |       |          |          |
| 🖕 I 🕨   |                    | â 🔳   | <u>/</u> + <u></u> <del>5</del> + |             | Q 🖻                                          |                                   | -     | <b>A</b> | Û        |
| Закладк | и                  |       | <b>,</b>                          |             |                                              |                                   |       |          |          |
| ЛЕЙСТВИ | 9                  |       |                                   |             |                                              |                                   |       |          |          |
| деястоя | ~                  |       |                                   |             |                                              |                                   |       |          |          |
| X Vaan  | ить текуцико стра  | - MUN |                                   |             |                                              |                                   |       | 1        |          |
|         | nie renyagne enpai |       |                                   |             | _                                            |                                   |       |          |          |
| ЗАКЛАДК | и                  |       |                                   |             | Организация провед                           | дения семинарского занятия        |       |          |          |
| 6       | 11                 |       |                                   |             | Продолжительность сем                        | пинарского занятия: 2 учебных час | a (90 |          |          |
|         |                    |       |                                   | иин)        |                                              |                                   |       |          |          |
|         |                    |       |                                   |             | Место проведения: учеб                       | ная комната, музей истории Твер   | ской  |          |          |
|         |                    |       |                                   | юсуд        | арственной медицинско                        | ои академии.                      |       |          |          |
|         |                    |       |                                   | TLTV 1      | оснащение учеоной ком                        | мнаты, стенды, портреты видных    | y4c-  |          |          |
|         |                    |       |                                   | IDIX I      | Оснашение рабочего ме                        | ста студента: учебники, учебно-м  | ето-  |          |          |
|         |                    |       |                                   | иче         | ское пособие, лекции, те                     | стради.                           |       |          |          |
|         |                    |       |                                   |             | Оснащение рабочего мее                       | ста преподавателя: методические   | ука-  |          |          |
|         |                    |       |                                   | ани         | я, учебно-методическое                       | пособие.                          |       |          |          |
|         |                    |       |                                   |             | Общий план проведения за                     | анятия:                           |       |          |          |
|         |                    |       |                                   | 1.          | Вводное слово преподав                       | вателя — 5 мин.                   |       |          |          |
|         |                    |       |                                   | 2.          | Обсуждение вопросов по                       | о теме занятия (тестовый контроле | зна-  |          |          |
|         |                    |       |                                   | 2           | нии, устный опрос) — 4                       | юмин.<br>20 мин.                  |       |          |          |
|         |                    |       |                                   | 5.          | Полвеление итогов семи                       | инарского занятия — 10 мин.       |       |          |          |
|         |                    |       |                                   |             | Итого: 90 мин.                               | To man                            |       |          |          |
|         |                    |       |                                   |             | На первом занятии пре                        | еподаватель объясняет цель и за   | дачи  |          |          |
|         |                    |       |                                   | семи        | нарских занятий, знако                       | мит студентов с методикой их пр   | овс-  |          |          |
|         |                    |       |                                   | цени        | я.                                           |                                   |       |          |          |
|         |                    |       |                                   |             | Каждое занятие начинае                       | ется с вводного слова преподава   | геля, |          |          |
|         |                    |       |                                   | сото        | рый даёт краткую харак                       | ктеристику изучаемой историче     | ской  |          |          |
|         |                    |       |                                   | эпох        | и. Далее обсуждаются во                      | опросы темы занятия. В обсужд     | ении  |          |          |
|         |                    |       |                                   | ірин        | имают активное участие                       | с все студенты учебной группы. В  | KOH-  |          |          |
|         |                    |       |                                   |             | нтирует внимание студе                       | ентов на наиболее важных моме     | HTAX  |          |          |
|         |                    |       |                                   | 43743       | емой темы.                                   | erros na nanousoe basenbix mome   |       |          |          |
|         |                    |       |                                   |             | К семинарским занятия                        | м студенты готовят рефераты по    | воп-  |          |          |
|         |                    |       |                                   | boca        | м исторического развит                       | тия лекарствоведения и фарман     | ии с  |          |          |
|         |                    |       |                                   | фев         | нейших времен до насто                       | оящего времени и роли выдаюш      | ихся  |          |          |
|         |                    |       |                                   | /чён        | ых и врачей мира, в том                      | и числе российских, в становлен   | ии и  |          |          |
|         |                    |       |                                   | разы        | тии фармацевтических                         | Hayk.                             | The P |          |          |
|         |                    |       |                                   | TODT        | РСКОМЕНДАЦИИ ПО ПОДГО<br>(сны в приложение 1 | товке и оформлению реферата і     | пред- |          |          |
|         |                    |       |                                   | TalBJ       | спы в приложении 1.                          |                                   |       | /        |          |

125%

#### Чтение книг: масштабирование текста Специальный формат книг позволяет масштабировать текст до 300% без

потери качества текста и изображений

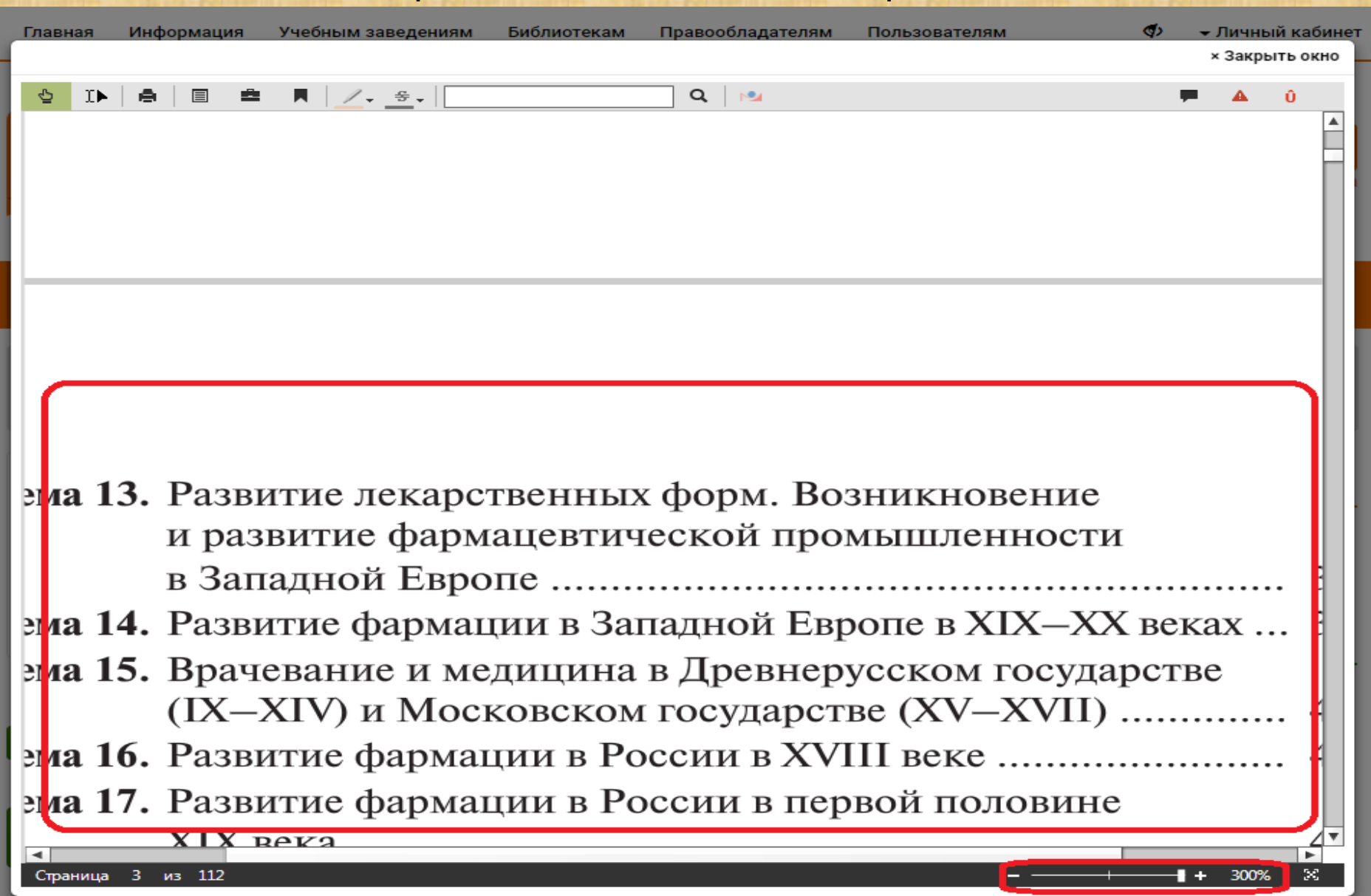

### Личный кабинет

#### В личном кабинете доступны различные сервисные функции

| Главная Информация Учебным заве | дениям Библиотекам Право | ообладателям Пользователям       |             | \$                              | 🗕 Личный кабинет  |
|---------------------------------|--------------------------|----------------------------------|-------------|---------------------------------|-------------------|
|                                 |                          |                                  |             | Профиль                         |                   |
|                                 |                          |                                  |             | Пользователи орган              | изации            |
| IPR BOOK                        | S                        | Интуитивный поиск изданий кат    |             | Работа с изданиями              | в режиме online   |
| электронно-библиотечная сист    | EMA                      | 💿 По любому слову 💍 По точному с | овпадению   | Работа с изданиями              | в режиме offline  |
|                                 |                          |                                  |             | Платформа ВКР-ВУЗ               | 1                 |
|                                 |                          |                                  |             | Мобильные прилож                | ения              |
|                                 |                          |                                  |             | Заявки на доукомпл              | ектование         |
| Книги                           | Периодика                | Фонды                            | мультимедиа | Книгообеспеченнос               | гь 2.0            |
|                                 |                          |                                  | _           | Модуль «РПД»                    |                   |
| Профиль                         |                          |                                  |             | Дополнительные се               | рвисы             |
|                                 |                          |                                  |             | Новые поступления               |                   |
| Выберите раздел                 | Мой профиль              |                                  |             | Модуль данных о вь              | ібытии литературы |
|                                 |                          |                                  |             | Сообщения                       |                   |
| Профиль                         | Имя пользователя         |                                  |             | Инструкции                      |                   |
| Мой профиль                     |                          |                                  |             | Выйти из ЭБС                    |                   |
| Смена пароля                    | ΦΝΟ                      | Иванов Иван Иванович             |             | <b>Организация:</b> Сан         | KT-               |
| Пользователи организации        |                          |                                  | _           | Петербургский гос               | ударственный      |
| Работа с изданиями в режиме     |                          |                                  |             | химико-фармацев                 | тический          |
| online                          | Кафедра                  |                                  |             | университет<br>Срок предоставле | ния доступа:      |
| Работа с изданиями в режиме     |                          |                                  |             | 01.01.2020 - 01.01.             | 2021              |
| offline                         | Полицесть                |                                  |             |                                 |                   |
| Платформа ВКР-ВУЗ               | должность                |                                  | -           |                                 |                   |
| Мобильные приложения            |                          |                                  |             |                                 |                   |
| Заявки на доукомплектование     | Ученая степень           |                                  |             |                                 |                   |
| Книгообеспеченность 2.0         |                          |                                  |             |                                 |                   |
| Модуль «РПД»                    | Действия                 | Обновить информацию              | J           |                                 |                   |

### Личный кабинет: профиль

# Теперь в разделе профиль каждый преподаватель может получить информацию о зарегистрированных пользователях

| Книги                                  | Периодика                                                                            | Фонды              | Мультимедиа       |                  | FAQ        |  |
|----------------------------------------|--------------------------------------------------------------------------------------|--------------------|-------------------|------------------|------------|--|
| Пользователи организации               |                                                                                      |                    |                   |                  |            |  |
| ыберите раздел                         | Приглашенные мной студ                                                               | енты               |                   |                  |            |  |
| Профиль                                | Поиск по имени                                                                       | Поиск по email     |                   | Статус пользоват | гелей      |  |
| Пользователи организации               | Введите несколько первых символов                                                    |                    | о первых символов | Активен          | ~          |  |
| Приглашенные мной студенты             |                                                                                      |                    |                   |                  |            |  |
| Коды приглашений                       | Начало периода регистрации                                                           | Конец периода реги | страции           | Действия         |            |  |
| Работа с изданиями в режиме<br>online  | ĺ                                                                                    |                    |                   | Применить        |            |  |
| Работа с изданиями в режиме<br>offline | Вывод результатов                                                                    |                    |                   |                  |            |  |
| Платформа ВКР-ВУЗ                      |                                                                                      |                    |                   |                  |            |  |
| Мобильные приложения                   | Предыдущая 1 2 3 4 5 6                                                               | 6 7 8 157 158      | 3 Следующая       |                  |            |  |
| Заявки на доукомплектование            | Данные обучающегося                                                                  |                    | Дата регистрации  | Статус           | Действия   |  |
| Книгообеспеченность 2.0                | ФИО: Батаева Татьяна Алексеевна<br>Б. mail: polzovatel2205@spopa.ru                  |                    | 28.08.2016        | Активен          | Ф Действия |  |
| Модуль «РПД»                           | Е-Шан. рокоматекси у отверства. та<br>Авторизаций: 0                                 |                    |                   |                  |            |  |
| Новые поступления                      | ФИО: Давранова Эльвира Бахтиёрж                                                      | коновна            | 28.08.2016        | Активен          | Ф Действия |  |
| Модуль данных о выбытии<br>литературы  | <b>E-mail:</b> polzovatei2297@spcpa.ru<br><b>Авторизаций:</b> 1                      |                    |                   |                  |            |  |
| Сообщения                              | ФИО: Данилова Ксения Вениаминов<br><b>F-mail:</b> polzovatel2298@spcpa.ru            | зна                | 28.08.2016        | Активен          | Ф Действия |  |
| Инструкции                             | Авторизаций: 0                                                                       |                    |                   |                  |            |  |
|                                        | ФИО: Данилова Лидия Вячеславовн<br>E-mail: polzovatel2299@spcpa.ru<br>Авторизаций: 0 | ła                 | 28.08.2016        | Активен          | Ф Действия |  |
|                                        | ФИО: Джуманиязова Сайера Нагме                                                       | товна              | 28.08.2016        | Активен          | Ф Лействия |  |

# Работа с изданиями в режиме online: избранные издания

В данном разделе размещаются все издания помеченные кнопкой «Добавить в избранное». Их можно читать в любое время, а также удалить из избранного по окончании работы с книгой

| Главная Информация Уче                | ебным заведениям Библи         | отекам Правооблада        | телям Пользова        | телям                 | (ب ∢⊘          | Личный кабин                                                                   |
|---------------------------------------|--------------------------------|---------------------------|-----------------------|-----------------------|----------------|--------------------------------------------------------------------------------|
|                                       | оокѕ                           | Интуитивный пои           | іск изданий ката      | лога                  |                | ٩                                                                              |
| электронно-библис                     | ОТЕЧНАЯ СИСТЕМА                | По любому слову           | О По точному со       | впадению              |                | Оправности с справни с справни с справи се се се се се се се се се се се се се |
| Книги                                 | Периодика                      | Фонды                     | Муль                  | тимедиа               |                | FAQ                                                                            |
| Работа с изданиями в режим            | e online                       |                           |                       |                       |                |                                                                                |
| ыберите раздел                        | Избранные изд                  | ания                      |                       |                       |                |                                                                                |
| Профиль                               | Скачать список издани          | й в формате CSV           |                       |                       |                |                                                                                |
| Пользователи<br>организации           | Наименование                   | Раздел                    | Издательство          | Автор                 | год<br>издания | Действия                                                                       |
| Работа с изданиями в<br>режиме online | Медицинская<br>микробиология и | 52.6 Медицинская          | Лаборатория<br>знаний | Уоррен<br>Левинсон    | 2020           | удалить                                                                        |
| Избранные издания                     | иммунология                    | микробиология и           |                       |                       |                |                                                                                |
| Мои закладки                          | ]                              | паразитология             |                       |                       |                |                                                                                |
| Мои конспекты                         | Фармацевтическая               | 52.8 Фармакология.        | Лаборатория           | Аксенова Э.Н.,        | 2019           | удалить                                                                        |
| История работы                        | химия                          | Фармация.<br>Токсикология | знаний                | Андрианова<br>О П     |                |                                                                                |
| История поисковых<br>запросов         |                                | ТОКСИКОЛОГИЯ              |                       | Арзамасцев<br>А.П., В |                |                                                                                |
| Рекомендуемая литература              |                                |                           |                       |                       |                |                                                                                |
| Работа с изданиями в                  | Í .                            |                           |                       |                       |                |                                                                                |

# Работа с изданиями в режиме online: мои закладки

В данном разделе находятся все разделы, главы, страницы в которых сделаны закладки. Закладки можно просмотреть, либо удалить, если в них больше нет необхолимости

| Главная Информация Уче                               | ебным заведениям Библ                                     | иотекам Право                        | обладателям                   | Пользователя                      | м                           | Пичный кабине                                     |
|------------------------------------------------------|-----------------------------------------------------------|--------------------------------------|-------------------------------|-----------------------------------|-----------------------------|---------------------------------------------------|
| <b>ІРКВС</b><br>Электронно-библис                    | ООКS<br>отечная система                                   | Интуитивн                            | ый поиск из,<br>слову О По    | даний каталога<br>точному совпаде | ению                        | Q<br>Справк                                       |
| Книги                                                | Периодика                                                 | Фонды                                |                               | Мультиме                          | едиа                        | FAQ                                               |
| Работа с изданиями в режим                           | e online                                                  |                                      |                               |                                   |                             |                                                   |
| Выберите раздел<br>Профиль                           | Мои закладки<br>На данной странице<br>Для перехода к чтен | Вы можете управ<br>ию издания со стр | лять закладк<br>раницы, на ко | ами на страниці<br>торую Вами соз | ы изданий, (<br>дана закла, | с которыми Вы работали.<br>дка, нажмите на кнопку |
| Пользователи<br>организации<br>Работа с изданиями в  | Заголовок изда                                            | ния                                  | е.<br>Номер<br>страницы       | Комментарий<br>к закладке         | Дата                        | Действия                                          |
| режиме online<br>Избранные издания<br>Мои закладки   | Медицинская ми<br>иммунология                             | кробиология и                        | 339                           |                                   | 24.03.2020                  | Просмотреть<br>Удалить                            |
| Мои конспекты<br>История работы<br>История поисковых | Медицинская ми иммунология                                | кробиология и                        | 345                           |                                   | 24.03.2020                  | Просмотреть<br>Удалить                            |
| запросов<br>Рекомендуемая литература                 | J <u> </u>                                                |                                      |                               |                                   |                             |                                                   |

Платформа ВКР-ВУЗ

режиме offline

#### Работа с изданиями в режиме online: мои конспекты

В данном разделе хранятся конспекты, сделанные в книгах. Здесь конспекты можно читать, править и копировать в свои работы в режиме

цитирования.

| Книги                                  | Периодика                                                                                                    | Фонды           | Мультимедиа                                                                                                | FAQ                     |
|----------------------------------------|----------------------------------------------------------------------------------------------------|-----------------|----------------------------------------------------------------------------------------------------|-------------------------|
| Работа с изданиями в режим             | ie online                                                                                                    |                 |                                                                                                    |                         |
| ыберите раздел                         | Мои конспекты                                                                                                    |                 |                                                                                                    |                         |
| Профиль<br>Пользователи<br>организации | <u>Медицинская</u><br><u>микробиология и</u><br><u>иммунология</u><br>Уоррен, Левинсон                             | Страница<br>335 | Текст конспекта<br>LeptospiraЛептоспиры — туго<br>скрученные, тонкие спирохеты,<br>которые не окрашиваются | Действия<br>Просмотреть |
| Работа с изданиями в<br>режиме online  | Медицинская микробиология<br>иммунология / Левинсон<br>Уоррен ; перевод В. Б.<br>Белобородов. — Москва :           | И               | красителями, но видны при<br>микроскопии в темном поле. Они                                                | Удалить                 |
| Избранные издания                      | Лаборатория знаний, 2020. —<br>1183 с. — ISBN 978-5-00101-71                                                       | 1-              | содержащих плазму.Leptospira                                                                               | Исправить текст         |
| Мои закладки                           | Электронно-библиотечная<br>система IPR BOOKS : ІсайтІ. —                                                           |                 | Interrogans вызывает лептоспироз.<br>Она разделяется на две серо-                                          |                         |
| Мои конспекты                          | URL:<br>http://www.iprbookshop.ru/370                                                                              | 55.hti          | группы, которые существуют у                                                                               | Сохранить               |
| История работы                         | (дата обращения: 24.03.2020)<br>— Режим доступа: для                                                               |                 | географических зонах. Каждая                                                                               |                         |
| История поисковых<br>запросов          | авторизир. пользователей                                                                                           |                 | серогруппа подразделяется на<br>серологические варианты на осно-                                           |                         |
| Рекомендуемая литература               | Медицинская микробиология и                                                                                        |                 | вании реакции<br>агглютинации.Лептоспиры                                                                   |                         |
| Работа с изданиями в<br>режиме offline | иммунология<br>Уоррен Левинсон Медицинск<br>микробиология и иммунолог                                              | ая              | инфицируют разных животных,<br>включая крыс и других грызу-нов,<br>домашний скот и домашних                |                         |
| Платформа ВКР-ВУЗ                      | [Электронный ресурс]/ Уорре<br>Левинсон— Электрон                                                                  | H               | животных. В США наиболее                                                                                   |                         |
| Мобильные приложения                   | текстовые данные.— М.:<br>Лаборатория знаний, 2020.—<br>1183 с.— Режим доступа:<br>http://www.bibliocomplectator.r | u/bor           | собаки. Животные выделяют<br>лептоспиры с мочой, которая                                                   |                         |
| Заявки на<br>доукомплектование         | id=37055.—<br>«БИБЛИОКОМПЛЕКТАТОР», п<br>паролю                                                                    | 0               | контаминирует воду и почву.<br>Купание в контаминированной<br>воде или употре-бление                       |                         |
| Книгообеспеченность 2.0                |                                                                                                    |                 | контаминированных пищевых                                                                                  |                         |
| Модуль «РПД»                           | j                                                                                                    |                 | привести к инфицированию<br>человека. Вспышки отмечаются                                                   |                         |
| Новые поступления                      | ]                                                                                                    |                 | среди участников триатлона и приключенческих туров.                                                        |                         |
| Модуль данных о выбытии<br>литературы  |                                                                                                    |                 | включающих плавание в<br>контаминированной воде.                                                           |                         |
| Сообщения                              |                                                                                                    |                 | Фактором высокого риска<br>инфицирования являются                                                          |                         |
| Инструкции                             | Ĩ                                                                                                    |                 | некоторые профессии — шах                                                                                  |                         |

#### Работа в личном кабинете: рекомендуемая литература

В данном разделе находится список литературы, который рекомендуют пользователи. Можно задать временные рамки, выбрать пользователя кто рекомендовал литературу. Отменить можно только свою рекомендацию.

-

#### Выберите раздел

Рекомендуемая литература

| _ |   |   |   |    |   |
|---|---|---|---|----|---|
|   |   | 0 |   |    |   |
|   | D |   |   | И. |   |
|   | - | _ | - |    | _ |

Пользователи организации

Работа с изданиями в режиме online

Избранные издания

Мои закладки

Мои конспекты

История работы

История поисковых запросов

Рекомендуемая литература

Работа с изданиями в режиме offline

Платформа ВКР-ВУЗ

Мобильные приложения

Заявки на доукомплектование

Книгообеспеченность 2.0

Модуль «РПД»

Новые поступления

Модуль данных о выбытии литературы

Сообщения

Инструкции

| Конец периода | Раздел        |                                 |
|---------------|---------------|---------------------------------|
|               | Выбрать       | -                               |
|               | Конец периода | Конец периода Раздел<br>Выбрать |

Применить

Укажите параметры отображения списка рекомендованной

Кем рекомендовано:

Выбрать...

#### зывод результатов

| Наименование<br>издания                                                             | Раздел                                                               | Дата<br>рекомендации | Кем<br>рекомендовано           | Кафедра                                 | Должность                 | Ученая<br>степень               | Действия |
|-------------------------------------------------------------------------------------|----------------------------------------------------------------------|----------------------|--------------------------------|-----------------------------------------|---------------------------|---------------------------------|----------|
| English for Chemical<br>Engineers<br>(Английский язык<br>для инженеров-<br>химиков) | 81.2 Частное<br>языкознание.<br>Языки мира                           | 13.12.2018           | Хапилина Елена<br>Владимировна | Социально-<br>гуманитарных<br>дисциплин |                           |                                 |          |
| Абразивная<br>обработка<br>картофеля и овощей<br>с дискретным<br>энергоподводом     | 36.81 Основные<br>процессы и<br>аппараты<br>пищевых<br>производств   | 12.12.2018           | Зима Елена<br>Алексеевна       | ректорат                                | советник при<br>ректорате | кандидат<br>технических<br>наук |          |
| Английский язык                                                                     | 81.2 Частное<br>языкознание.<br>Языки мира                           | 12.12.2018           | Смехова Ирина<br>Евгеньевна    | Технологии<br>лекарственных<br>форм     |                           |                                 |          |
| Атлетическая<br>гимнастика для<br>студентов                                         | 75.6 Гимнастика                                                      | 06.02.2019           | Кряклина Анна<br>Александровна | Физическая<br>культура                  | старший<br>преподаватель  |                                 |          |
| Концентрированные<br>достобржение                                                   | 24.6 Коллоидная                                                      | 06.02.2019           | Кучук Вера                     | кафедра<br>Флантесной в                 | доцент                    | кандидат                        |          |
|                                                                                     | силин)<br>Дэсэгрсних                                                 |                      |                                |                                         |                           | -                               |          |
| Шкадинация постения<br>сонатериобология насел из<br>постносудожного госо            | 52.5<br>Исулцанских<br>парустовия,<br>паруженого и<br>паруженого па  | 24.85.7828           | Ress<br>prosection of the      |                                         |                           |                                 | Отменить |
| ประกูลของสามี เราะสมกะ<br>และของ เป็นสุญาตรอง-<br>ดีรรงสมกราชสามสามี<br>หญรงปุกเมนะ | 81.2 <b>Teamor</b><br>920 <b>III: Anno 1</b><br>926 III: <b>Anno</b> | 06.02.7019           | Rannes Engos<br>Ognecum        |                                         |                           |                                 |          |
| Howest contractions                                                                 | 34.2                                                                 | 13.12.2018           |                                |                                         |                           |                                 |          |

#### Работа в личном кабинете: мобильное приложение

В данном разделе находится ссылка для установки мобильно приложения для мобильных устройств с разными операционными системами, а также подробная инструкция по работе с приложением

#### Выберите раздел

Мобильное приложение для Android

#### Сводная статистика

Детализированная статистика

Настройка оформления

Регистрация пользователей. Статистика

Книгообеспеченность 2.0

Модуль «РПД»

Комплектование

Управление заказами и заявками

Списки рекомендованной литературы

Новые поступления

Исключенные издания

Экспорт библиографических записей

Бесшовная авторизация и интеграция каталогов. СДО Moodle

Работа с изданиями в режиме online

Работа с изданиями в режиме offline

Мобильные приложения

Мобильное приложение для Android

#### IPR BOOKS MOBILE READER

Приложение IPR BOOKS Mobile Reader специально создано для работы пользователей электронно-библиотечной системы IPR BOOKS с доступными изданиями в online и offline-режимах на платформе Android.

При первом запуске приложения на экране авторизации необходимо ввести имя пользователя и пароль, которые указываются при прохождении персональной регистрации. После успешной авторизации пользователь попадает на экран каталога книг ЭБС IPR BOOKS. Для удобства мы выделили полный каталог и каталог, распределенный по укрупненным группам направлений подготовки. При выборе раздела доступен интуитивный поиск изданий и фильтрация по основным параметрам.

При выборе издания пользователь попадает на экран с его подробным описанием и кнопками скачивания на устройство или удаления (если издание было загружено ранее), а также возможностью добавить издание в избранные (информация будет доступна и в ЭБС при работе через браузер).

При работе с изданием в режиме чтения пользователю предоставляются следующие возможности:

- включить/отключить ночной режим чтения;
- выбрать удобный режим чтения (вертикальная/горизонтальная прокрутка, отображение двух страниц на экране (удобно использовать при чтении с планшетов));
- установить яркость экрана при чтении;
- отключить блокировку экрана;
- поиск по тексту издания;
- добавление/удаление закладок на страницах;
- обзор оглавления и быстрый переход к нужной главе (при наличии загруженного оглавления);
- работа с цитатами (создаются из выделенных при работе фрагментов текста (в том числе можно отправить цитату на email или отредактировать ee));
- удобная постраничная навигация с возможностью фильтрации по индексу страницы.

Работа с каталогами книг и периодических изданий, а также загрузка изданий на устройство, требует наличия Интернетсоединения.

В случае отсутствия соединения с сетью Интернет пользователю предоставляется возможность работы с теми изданиями, которые были загружены на устройство ранее.

#### Работа в личном кабинете: Книгообеспеченность 2.0

Модуль позволяет настроить список литературы по своим дисциплинам. Внимательно следуйте встроенной видеоинструкции.

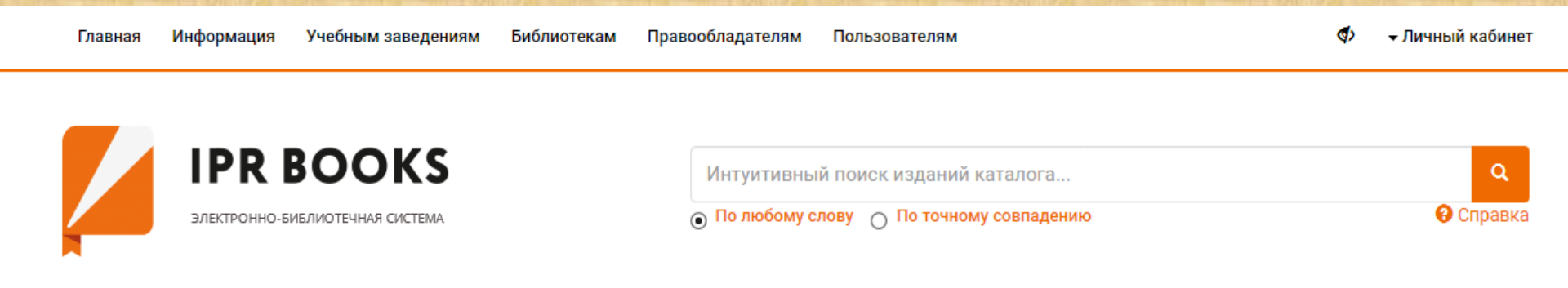

| Книги               | Пер                     | иодика Фо                       | онды       | Мульти        | медиа            | FAQ                |
|---------------------|-------------------------|---------------------------------|------------|---------------|------------------|--------------------|
| Настройка дисциплин | Моя книгообеспеченность | Книгообеспеченность организации | Управление | Сводный отчет | Отчет о контенте | Списки литеј атуры |
| Видеоинструкция     |                         |                                 |            |               |                  |                    |

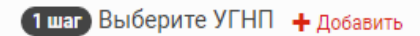

Пока не добавлено ни одной укрупненной группы направлений подготовки. Нажмите «Добавить»

### Работа в личном кабинете: Новые поступления

#### Модуль позволяет оперативно отследить новые поступления изданий в

ЭБС

| Книги                                  | Периодика             | Фонды                                  | Мультимедиа                 | FAQ         |  |  |
|----------------------------------------|-----------------------|----------------------------------------|-----------------------------|-------------|--|--|
| овые поступления                       |                       |                                        |                             |             |  |  |
| берите раздел                          | Сводный отчет по      | о поступлениям книг                    |                             |             |  |  |
| рофиль                                 | Настройте перио,      | д загрузки и доступнос                 | ть книг в ЭБС               |             |  |  |
| ользователи организации                | Начало периода        | Конец периода                          | Доступность                 | Действия    |  |  |
| ібота с изданиями в режиме<br>Iline    | 24.02.2020            | 25.03.2020                             | □ Только доступные          | 🔻 Применить |  |  |
| бота с изданиями в режиме<br>fline     | Ва выбранный период   | всего 1844 новинок по всем У           | ГНП (скачать сводный отчет) |             |  |  |
| патформа ВКР-ВУЗ                       | 01 Математика и меха  | ника                                   |                             | 84          |  |  |
| обильные приложения                    | 02 Компьютерные и и   | 02 Компьютерные и информационные науки |                             |             |  |  |
| явки на доукомплектование              | 03 Физика и астроном  | ия                                     |                             | 64          |  |  |
| игообеспеченность 2.0                  | 04 Химия              |                                        |                             | 40          |  |  |
| одуль «РПД»                            | 05 Науки о земле      |                                        |                             | 36          |  |  |
| вые поступления                        | 06 Биологические нау  | ки                                     |                             | 30          |  |  |
| одный отчет по поступлениям            | 07 Архитектура        |                                        |                             | 17          |  |  |
|                                        | 08 Техника и технолог | ии строительства                       |                             | 71          |  |  |
| ормировать запрос за период по<br>игам | 09 Информатика и вы   | числительная техника                   |                             | 92          |  |  |
| оормировать запрос за период по        | 10 Информационная б   | безопасность                           |                             | 5           |  |  |
|                                        | 11 Электроника, ради  | отехника и системы связи               |                             | 54          |  |  |
| ітературы                              | 12 Фотоника, приборо  | строение, оптические и биотехни        | ческие системы и технологии | 19          |  |  |
| ообщения                               | 13 Электро- и теплоэн | ергетика                               |                             | 44          |  |  |
| нструкции                              | 14 Ядерная энергетик  | а и технологии                         |                             | 11          |  |  |
|                                        | 15 Машиностроение     |                                        |                             | 74          |  |  |
|                                        |                       |                                        |                             |             |  |  |

### Работа в личном кабинете: Выбытие

## Модуль позволяет оперативно отследить выбывшие книги или книги срок лицензии которых заканчивается

Модуль данных о выбытии литературы

#### ыберите раздел

#### Профиль

Пользователи организации

Работа с изданиями в режиме online

Работа с изданиями в режиме offline

Платформа ВКР-ВУЗ

Мобильные приложения

Заявки на доукомплектование

Книгообеспеченность 2.0

Модуль «РПД»

Новые поступления

Модуль данных о выбытии литературы

Отчет о выбытии изданий

Сообщения

Инструкции

#### Өтчег ө выбытии изданий

Данный модуль предоставляет информацию об исключенных из системы изданиях, а также информацию по изданиям, сроки прав на которые подходят к окончанию.

Следует учитывать, что издания, по которым истекают права, в случае возможности их продления мы стараемся оставить в системе. Поэтому данная информация справочная.

В случае невозможности приобрести права у издателя, мы ведем работу с авторами напрямую, но может занять более длительный период. Ваши вопросы и пожелания просьба направлять в отдел комплектования izdat@iprmedia.ru и мы уверены, мы сможем либо продлить права на нужные издания, либо найти для вас нужную книгу взамен исключенной и произвести достойную замену.

Благодарим Вас за понимание!

Для вашего удобства издания отсортированы в порядке убывания даты исключения.

| 01.01.2020                   | 25.03.2020         | Выбрать из списка 👻    | Исключены       |
|------------------------------|--------------------|------------------------|-----------------|
| Параметры сортировки         | Целевое назначение | Тип издания            | Ваши действия   |
| Дата исключения (по убыван 👻 | Выбрать            | Уточнить тип издания 👻 | Очистить Примен |

|                   | Скачат | ь результаты в формате EXCEL |               |              |         |                           |            |
|-------------------|--------|------------------------------|---------------|--------------|---------|---------------------------|------------|
| $\mathbf{\Sigma}$ |        |                              |               |              | Fog     |                           | Пата       |
| -                 | #      | Заголовок издания            | Издательство  | Автор        | издания | ISBN                      | исключения |
|                   | 73120  | Автобиография пугала         | РИПОЛ классик | Цирюльник Б. | 2017    | 978-5-<br>386-<br>09661-8 | 24.03.2020 |

### Работа в личном кабинете: сообщения

# Модуль позволяет написать сообщение администрации вуза или администрации ЭБС

| Книги                                  | Периодика                               | Фонды              | Мультимедиа                        | FAQ |
|----------------------------------------|-----------------------------------------|--------------------|------------------------------------|-----|
| Сообщения                              |                                         |                    |                                    |     |
| Выберите раздел                        | Новое сообщени                          | е                  |                                    |     |
| Профиль                                | Создание но                             | вого сообщения     |                                    |     |
| Пользователи организации               | ī — — — — — — — — — — — — — — — — — — — |                    |                                    |     |
| Работа с изданиями в режиме online     | Кому                                    | Администрации ВУЗа |                                    | •   |
| Работа с изданиями в режиме<br>offline | Важность                                | Средняя            |                                    | •   |
| Платформа ВКР-ВУЗ                      | ī — — — — — — — — — — — — — — — — — — — |                    |                                    |     |
| Мобильные приложения                   | Тема                                    |                    |                                    |     |
| Заявки на доукомплектование            |                                         |                    |                                    |     |
| Книгообеспеченность 2.0                | Сообщение                               |                    |                                    |     |
| Модуль «РПД»                           |                                         |                    |                                    |     |
| Новые поступления                      |                                         |                    |                                    |     |
| Модуль данных о выбытии<br>литературы  | ī                                       |                    | B ℤ <u>U</u> ABC   🥠 (∾   🦪   🗄 ]⊟ |     |
| Сообщения                              | Отправить                               |                    |                                    |     |
| Входящие                               |                                         |                    |                                    |     |
| Отправленные                           |                                         |                    |                                    |     |
| Новое сообщение                        |                                         |                    |                                    |     |

### Работа в личном кабинете: инструкции

#### Модуль находятся подробные видеоинструкции по использованию ЭБС

| Книги                                  | Периодика                                                                                                    | Фонды                     | Мультимедиа                | FAQ                    |
|----------------------------------------|----------------------------------------------------------------------------------------------------|---------------------------|----------------------------|------------------------|
| Инструкции                             |                                                                                                    |                           |                            |                        |
| ыберите раздел                         | Инструкции по ра                                                                                                    | аботе с системой          |                            |                        |
| Профиль                                | Как работать в ли                                                                                                    | ичном кабинете препода    | авателя и на сайте         |                        |
| Пользователи организации               | И Как работае                                                                                                    | T AFC IPR BOOKS Kadunet   | преполавателя — — — —      |                        |
| Работа с изданиями в режиме online     |                                                                                                    | KAK P                     | АБОТАЕТ ЭБС ІІ             | Polen BO Octobros      |
| Работа с изданиями в режиме<br>offline |                                                                                                    |                           |                            |                        |
| Платформа ВКР-ВУЗ                      | when                                                                                                    |                           |                            |                        |
| Мобильные приложения                   |                                                                                                    |                           |                            |                        |
| Заявки на доукомплектование            |                                                                                                    |                           |                            |                        |
| Книгообеспеченность 2.0                | ALL AND ALL AND ALL AN |                           | С пол                      | ЬЗОВАТЕЛЬ:             |
| Модуль «РПД»                           |                                                                                                    |                           | «ПРЕ                       | подаватель»            |
| Новые поступления                      |                                                                                                    |                           |                            |                        |
| Модуль данных о выбытии<br>литературы  |                                                                                                    |                           | ИНСТРУ                     | кпиа                   |
| Сообщения                              |                                                                                                    |                           |                            |                        |
| Инструкции                             |                                                                                                    | - N Demetrication of Work | зационаей рабены снуден:   | ion Tociàn de Mânei va |
| Инструкции по работе с системой        | Venegasin nagan                                                                                                    | - 12                      |                            |                        |
|                                        | 🛛 💋 Инструкция                                                                                                    | : Работа сервиса приглашо | ения новых пользователей в |                        |
|                                        |                                                                                                    |                           | ПРИГ                       | ЛАШЕНИЯ                |
|                                        |                                                                                                    |                           | новых польз                | ОВАТЕЛЕЙ               |
|                                        |                                                                                                    |                           | P. DEC                     | IPP BOOKS              |
|                                        | a statistical                                                                                                    |                           | D 3DC                      | IPK BOOKS              |

# Спасибо за внимание!